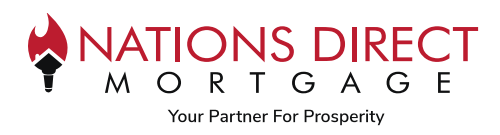

This job aid will assist you with walking through the process of paying for your appraisal along with what is required once the appraisal is delivered to you.

If you have any questions regarding this process, please reach out to the contact person at the organization you are working with.

## Paying for Appraisal STEP 1 • You will receive an email from Nations Direct Mortgage Appraisal Fee Payment Request delivery@reggora.com 🙂 🕤 Reply 🍈 Reply All → Forward di 🛛 Tue 1/23/2024 12:17 PM C The subject line of this email will be • "Nations Direct Mortgage Appraisal Fee Payment Request" Your name and property address will be • listed in the body of the email Click Continue Your Name will be listed here Hi Nations Direct Mortgage would like you to complete your payment for your Appraisal Fee at The property address will be listed here Please click the link below to continue. Thank You STEP 2 You will land on a page that looks like this. At the top, it will list the amount Your Appraisal Fee is Amount Due for Appraisal due for the appraisal All payments must be made before pr Enter in the information from the card VISA Masteries Discover • you will be using to pay for the appraisal Cardholder First Name Cardholder Last Name Cardholder Email and click on Submit Payment Card Number Expiration Date 1234 1234 1234 1234 MM / YY CVC Billing Street Billing City Billing State Billing Zip 123 Main St. Boston MA 12345

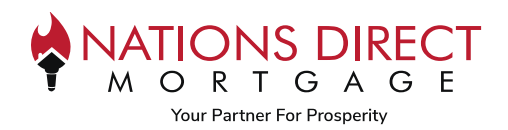

## STEP 3

- You will receive a receipt from Reggora, Inc.
- Confirmation of the amount paid and a Summary of the order will be provided

| From: <b>Reggora, Inc.</b> <<br>Date: Thu, Jan 25, 202<br>Subject: Your Reggora<br>To: | srecepts+acct_1CR4R0GXDzRTm7Tt@stripe.com><br>24 at 8:53 AM<br>a, Inc. receipt [#1134-5399]                              |  |
|----------------------------------------------------------------------------------------|----------------------------------------------------------------------------------------------------|--|
|                                                                                        |                                                                                                    |  |
|                                                                                        | Receipt from Reggora, Inc.                                                                                               |  |
|                                                                                        | Receipt #1134-5399                                                                                                    |  |
|                                                                                        | AMOUNT PAID DATE PAID PAYMENT METHOD<br>Jan 25, 2024, 1:52:48 PM                                                         |  |
|                                                                                        | SUMMARY                                                                                                    |  |
|                                                                                        | Description: Appraisal Fee<br>Property Address:<br>Lender<br>Loan Number:<br>Borrower:<br>Lender Employee<br>Cardholder. |  |
|                                                                                        | Amount charged                                                                                                    |  |

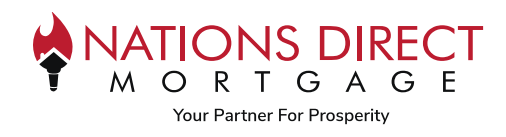

## **Appraisal Delivery**

Once the appraisal has been completed, you will receive an email with a copy of the appraisal to view and/or download.

| STEP 1                                                                                                    |                                                                                                    |
|----------------------------------------------------------------------------------------------------|----------------------------------------------------------------------------------------------------|
| <ul> <li>You will receive an email from delivery@reggora.com</li> <li>The subject line will be "View Your Completed Appraisal"</li> </ul>                                                                                             | View Your Completed Appraisal!         Notions Direct Mortgage <delivery@reggora.com>         To       Seply       Reply All       → Forward       Image: Completed Appraisal         One of the second second</delivery@reggora.com>                                                                                                    |
| <ul> <li>Your name will be listed in the body of<br/>the email</li> <li>Click on Proceed to Download</li> </ul>                                                                                                    | NATIONS DIRECT                                                                                                    |
|                                                                                                    | Your Name will be listed here<br>Welcome to Nations Direct Mortgage                                                                                                    |
|                                                                                                    | PROCEED TO DOWNLOAD                                                                                                    |
| STEP 2                                                                                                    | PROCEED TO DOWNLOAD                                                                                                    |
| <ul> <li>STEP 2</li> <li>This will open up a web browser and you will be instructed to Acknowledge Electronic Delivery</li> </ul>                                                                                                    | PROCEED TO DOWNLOAD                                                                                                    |
| <ul> <li>STEP 2</li> <li>This will open up a web browser and you will be instructed to Acknowledge Electronic Delivery</li> <li>Click on "I consent to receive the appraisal report in electronic form" and click Continue</li> </ul> | PROCEED TO DOWNLOAD      Welcome     Constant of the second second |

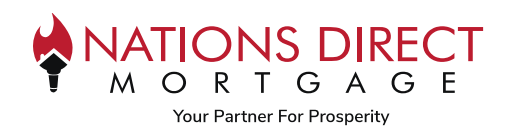

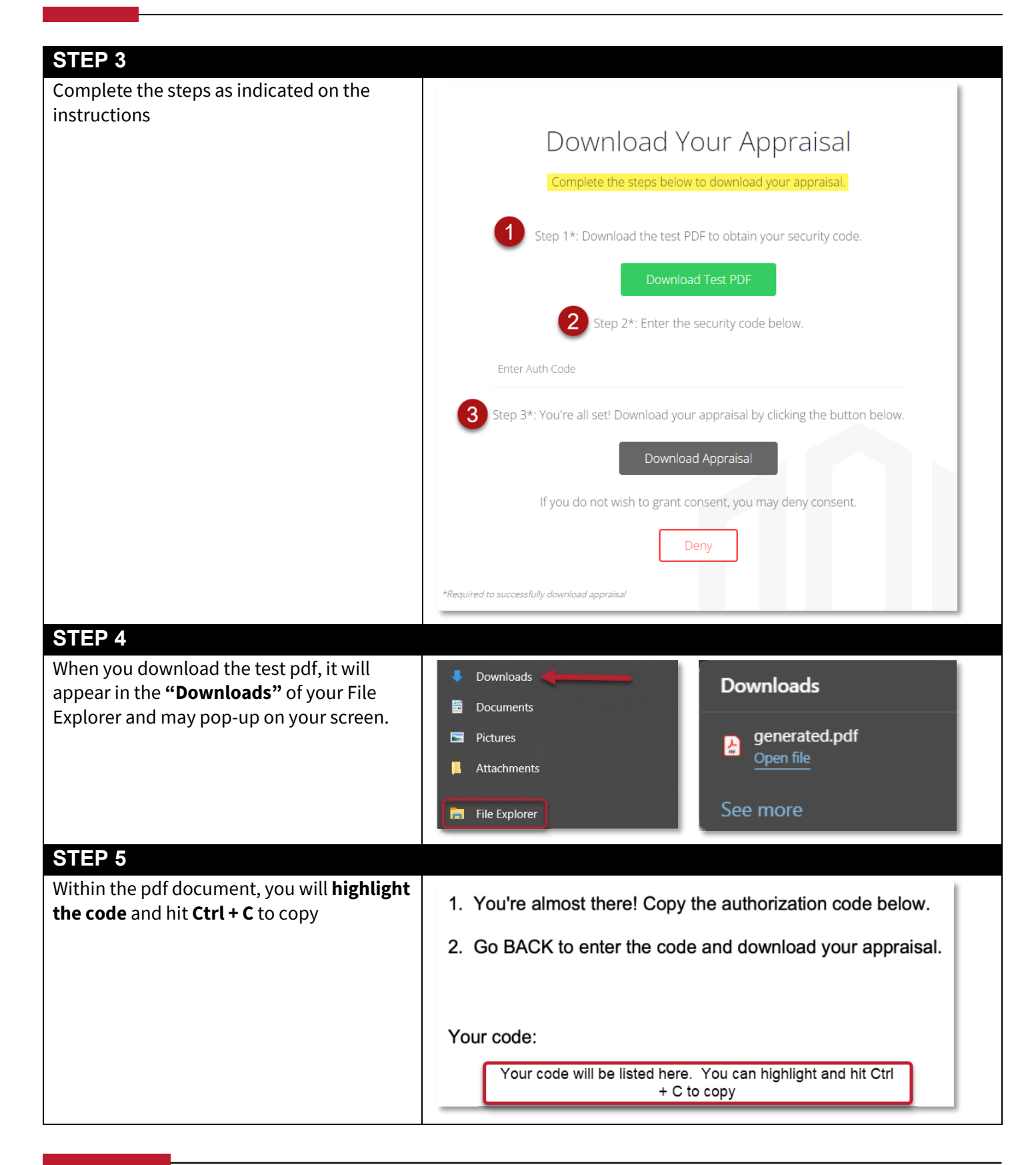

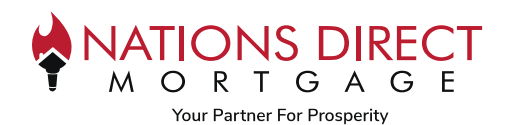

| STEP 6                                          |                                                                                |  |  |  |
|-------------------------------------------------|--------------------------------------------------------------------------------|--|--|--|
| • Come back to the <b>"Download your</b>        | Step 2*: Enter the security code below.                                        |  |  |  |
| Appraisal" form                                 |                                                                                |  |  |  |
| • Click on the area where it says <b>"Enter</b> | 36bd7                                                                          |  |  |  |
| Auth Code"                                      |                                                                                |  |  |  |
| • Hit <b>Ctrl + V</b> to Paste                  |                                                                                |  |  |  |
|                                                 |                                                                                |  |  |  |
| SIEP /                                          |                                                                                |  |  |  |
| Once the code is entered, the <b>"Download</b>  | Step 3*: You're all set! Download your appraisal by clicking the button below. |  |  |  |
| Appraisal" button will turn green, click on     |                                                                                |  |  |  |
| that button to download the appraisat           | Download Appraisal                                                             |  |  |  |
|                                                 |                                                                                |  |  |  |
| STEP 8                                          |                                                                                |  |  |  |
| When you download the appraisal, it will        |                                                                                |  |  |  |
| appear in the <b>"Downloads"</b> of your File   |                                                                                |  |  |  |
| Explorer and may pop-up on your screen.         | Documents                                                                      |  |  |  |
|                                                 | Pictures Open file                                                             |  |  |  |
|                                                 | Attachments                                                                    |  |  |  |
|                                                 | Open file                                                                      |  |  |  |
|                                                 | File Explorer See more                                                         |  |  |  |
|                                                 |                                                                                |  |  |  |
| STEP 9                                          |                                                                                |  |  |  |
| Once you have successfully downloaded,          |                                                                                |  |  |  |
| you will receive an "Appraisal Downloaded       | $\frown$                                                                       |  |  |  |
| commation.                                      |                                                                                |  |  |  |
|                                                 |                                                                                |  |  |  |
|                                                 |                                                                                |  |  |  |
|                                                 |                                                                                |  |  |  |
|                                                 | Appraisal Downloaded                                                           |  |  |  |
|                                                 |                                                                                |  |  |  |
|                                                 | Your appraisal has been successfully downloaded                                |  |  |  |
|                                                 | Thank you for using Reggora                                                    |  |  |  |
|                                                 |                                                                                |  |  |  |